# ИНГОССТРАХ Просто быть уверенным

# Обновленная регистрация в IngoMobile

Регистрация в приложении IngoMobile стала ещё удобнее – убедитесь сами!

После установки приложения, после прокрутки баннеров с функционалом МП, вы увидите экран регистрации (справа). Пожалуйста, введите актуальный адрес электронной почты и нажмите «Продолжить».

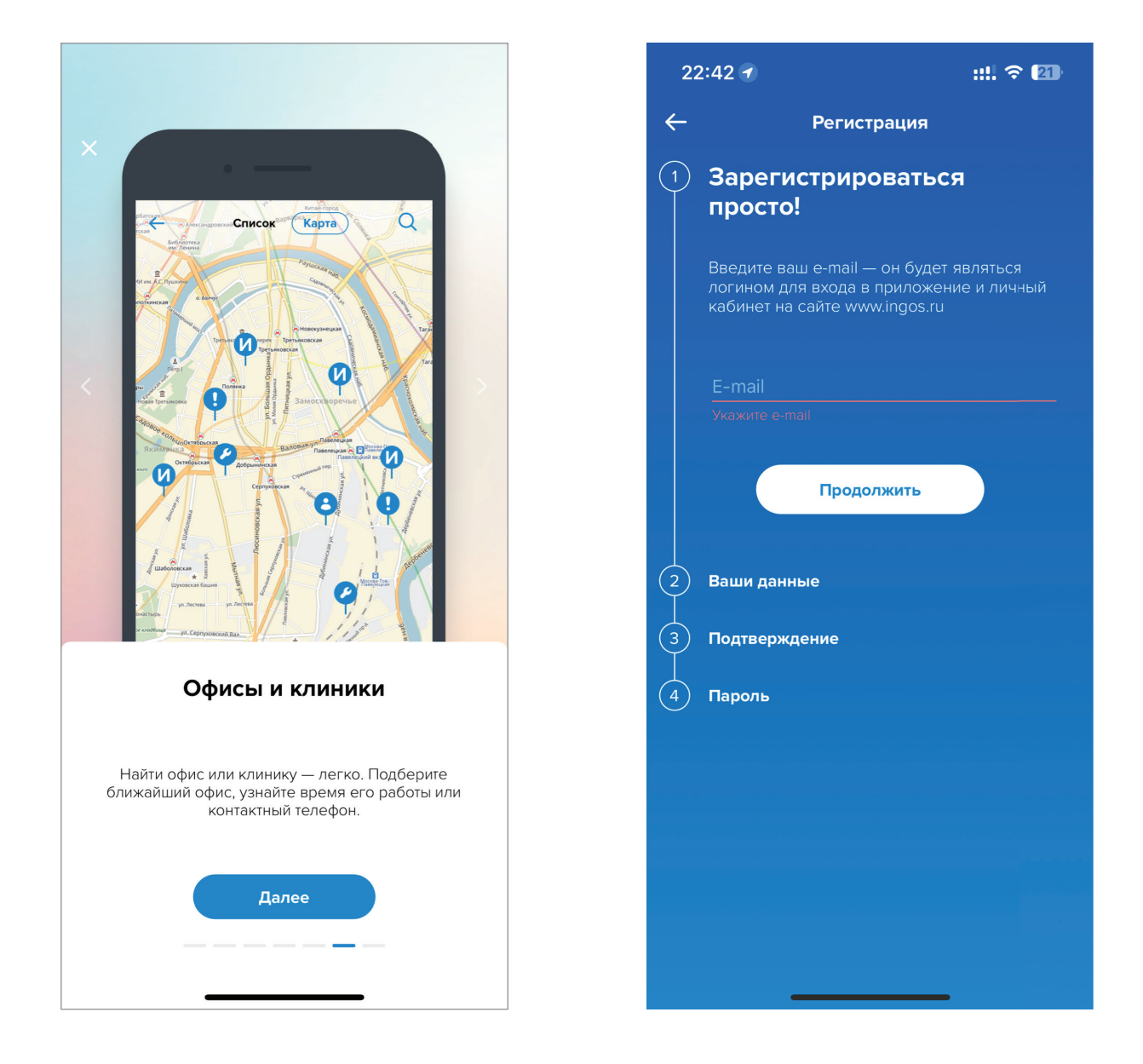

Далее подготовьте паспорт, потребуется ввести реквизиты – серию и номер паспорта.

Также нужно ввести фамилию, имя и отчество, а для застрахованных по ДМС крайне важно указать ещё и номер полиса (после этого все данные автоматически подтянутся в ваш личный мобильный кабинет).

Далее необходимо выбрать город фактического проживания и подтвердить «галкой» ваше согласие на обработку персональных данных.

| 2 | 22:43 <b>::!! ? 21</b>                                                |
|---|-----------------------------------------------------------------------|
| ← | Регистрация                                                           |
|   | Зарегистрироваться просто!                                            |
| 2 | Ваши данные                                                           |
|   | Для регистрации и идентификации<br>потребуются Ваши паспортные данные |
|   | Фамилия                                                               |
|   | Имя                                                                   |
|   | Отчество, если есть                                                   |
|   | Дата рождения                                                         |

| 2 | 22:43 ::                                            | ‼ <del>?</del> 21) |
|---|-----------------------------------------------------|--------------------|
| ← | Регистрация                                         |                    |
|   | Отчество, если есть                                 |                    |
|   | Дата рождения                                       |                    |
|   | Серия и номер паспорта РФ                           |                    |
|   | Номер полиса, если есть                             |                    |
|   | Выберите город                                      |                    |
|   | Согласен на обработку<br><u>персональных данных</u> |                    |

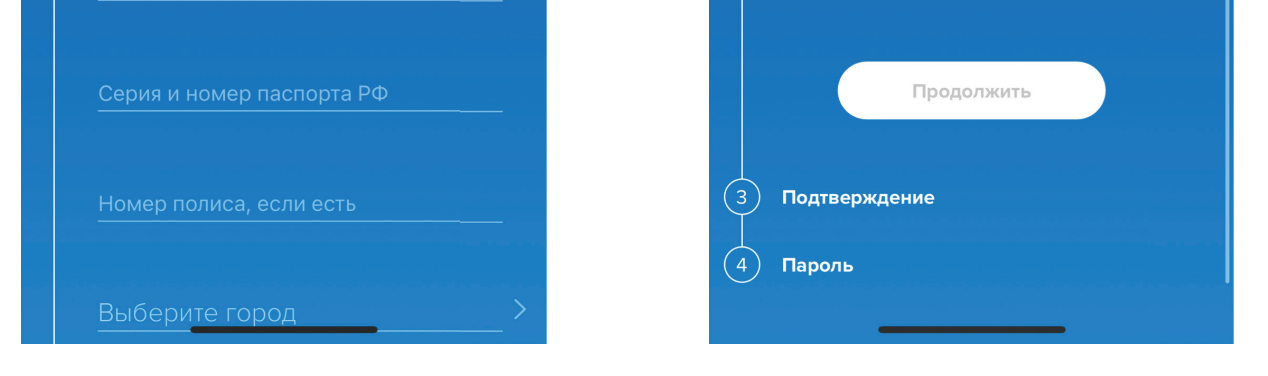

Для выбора города начните вводить название, после этого откроется выпадающий список из которого можно будет выбрать свой населенный пункт.

Активируйте чек-бокс согласия на обработку персональных данных и нажмите «Продолжить».

| 22:4                    | 14 |                           |     |       |     |     | ::!! < | रु 🛛 | •         |                                                               | 22:4 | 14    |     |     |       |     |      | ::!! < | ? <b>2</b> | D,        |
|-------------------------|----|---------------------------|-----|-------|-----|-----|--------|------|-----------|---------------------------------------------------------------|------|-------|-----|-----|-------|-----|------|--------|------------|-----------|
| 4                       |    |                           | Baı | ш гој | род |     |        |      |           | ÷                                                             |      |       |     | Baı | ш гој | род |      |        |            |           |
| Введите название города |    |                           |     |       |     |     | Mo     | ОСКВ | а         |                                                               |      |       |     |     |       |     |      |        |            |           |
|                         |    |                           |     |       |     |     |        |      |           | МС                                                            | СКВ  | А, ГС | род |     |       |     |      |        |            | ~         |
|                         |    | МОСКВА, ДЕРЕВНЯ, ТВЕРСКАЯ |     |       |     |     |        |      |           | СКАЯ                                                          | ОБЛ  |       |     |     |       |     |      |        |            |           |
|                         |    |                           |     |       |     |     |        |      |           | МОСКВА, ДЕРЕВНЯ, ВЕРХОШИЖЕМСКИЙ Р-Н,<br>КИРОВСКАЯ ОБЛ         |      |       |     |     |       |     |      |        |            |           |
|                         |    |                           |     |       |     |     |        |      |           | МОСКВА, ДЕРЕВНЯ, ПОРХОВСКИЙ Р-Н,<br>ПСКОВСКАЯ ОБЛ             |      |       |     |     |       |     |      |        |            |           |
|                         |    |                           |     |       |     |     |        |      |           | НОВАЯ МОСКВА, ПОСЕЛОК, КРАСНОГОРСКИЙ<br>Р-Н, БРЯНСКАЯ ОБЛ     |      |       |     |     |       |     | Ю    |        |            |           |
|                         |    |                           |     |       |     |     |        |      |           | НОВАЯ МОСКВА, ПОСЕЛОК, ЛУКОЯНОВСКИЙ Р<br>Н, НИЖЕГОРОДСКАЯ ОБЛ |      |       |     |     |       |     | Й Р- |        |            |           |
|                         |    |                           |     |       |     |     |        |      |           |                                                               |      |       |     |     |       |     | ⊣,   |        |            |           |
| ······                  |    |                           |     |       |     |     |        |      |           | : <u></u> :                                                   | ]    |       |     |     |       |     |      |        |            |           |
| йЦ                      | У  | К                         | E   | Η     | Г   | Ш   | Щ      | 3    | X         | й                                                             | ц    | У     | К   | е   | Н     | Г   | ш    | щ      | 3          | x         |
| ФЫ                      | В  | Α                         | П   | Ρ     | 0   | Л   | Д      | ж    | Э         | φ                                                             | ы    | в     | а   | П   | р     | 0   | Л    | Д      | ж          | Э         |
| •я                      | Ч  | С                         | М   | И     | Т   | Ь   | Б      | Ю    | $\otimes$ | ¢                                                             | я    | Ч     | С   | М   | И     | Т   | Ь    | б      | ю          | $\otimes$ |
| 123                     |    | Пробел Ввод               |     |       |     | 123 | 6      |      |           | П                                                             | робе | ел    |     |     | Вво   | д   |      |        |            |           |
|                         |    |                           |     |       |     | _   |        | Q    | 2         | Ą                                                             |      |       | _   |     |       |     |      |        | Q          | )         |

Введите актуальный номер телефона, на него придет код подтверждения. Если код не приходит, можно запросить его отправку повторно. Если даже после повторного запроса код не приходит, напишите на почту ingomobile@ingos.ru

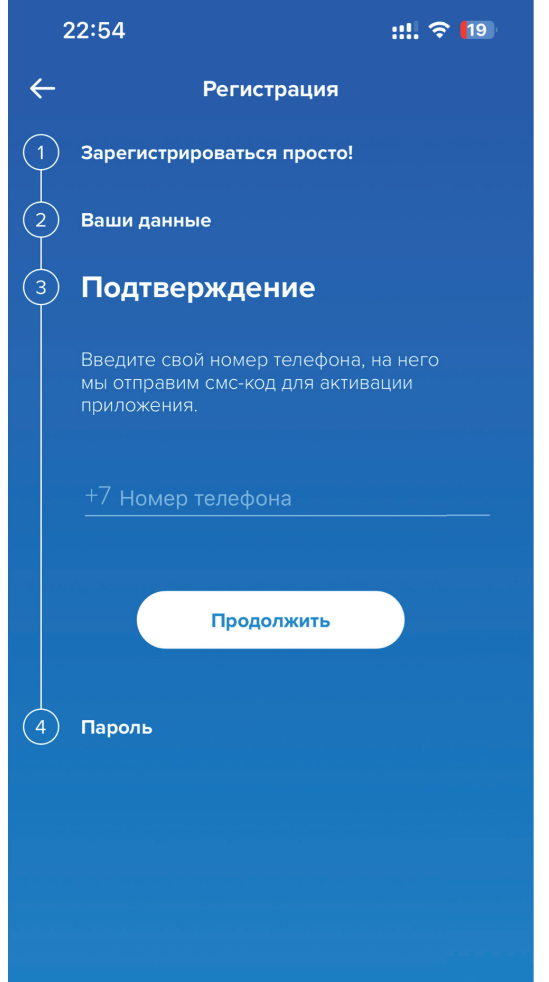

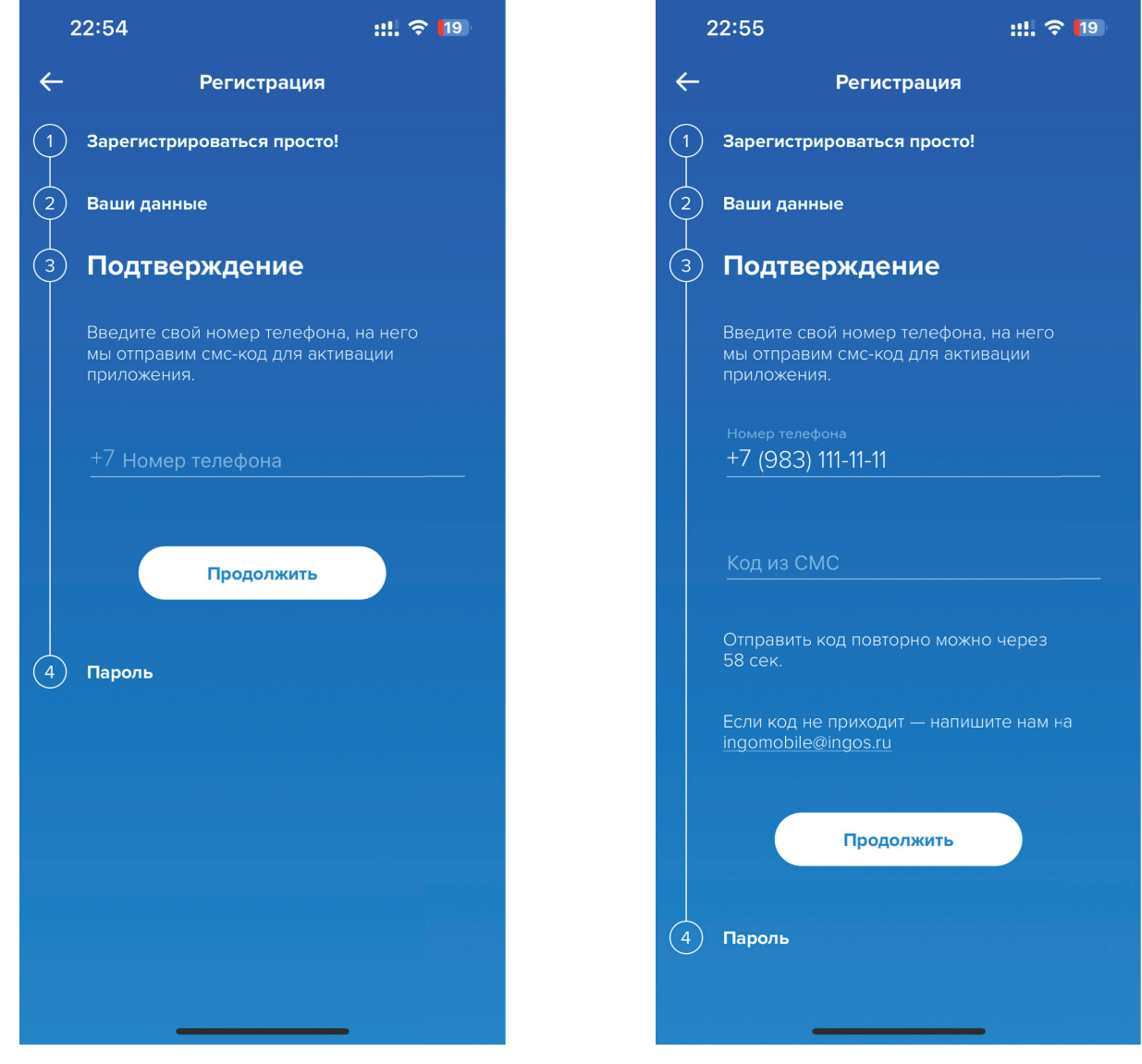

Придумайте пароль, который будете использовать для входа в мобильное приложнение и личный кабинет на сайте ingos.ru.

Пароль должнен быть длиннее 8 символов, состоять из латинских загалвных и строчных букв, содержать цифры и символы.

Придумайте пин-код для быстрого доступа к приложению.

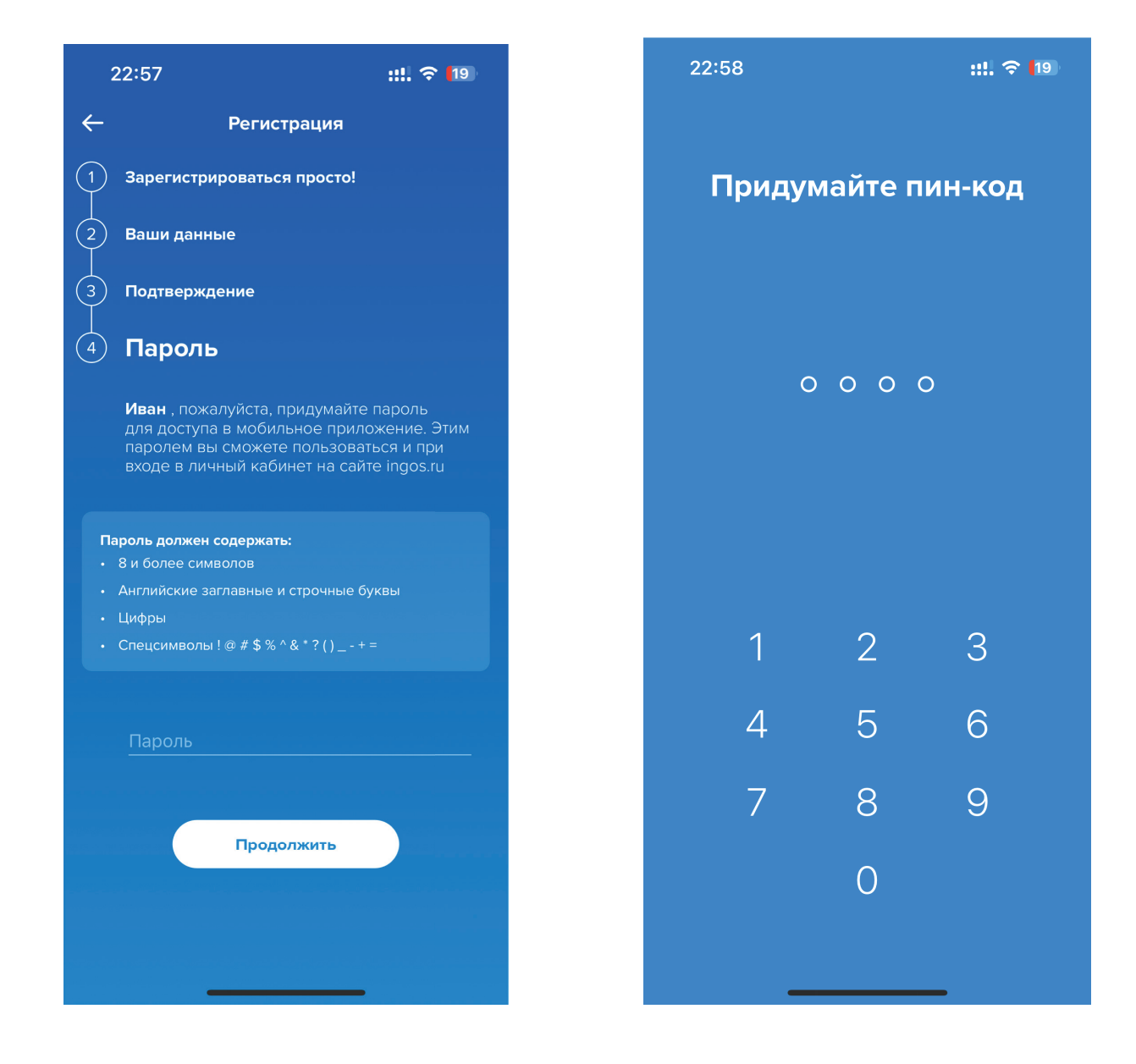

#### Поздравляем, регистрация закончена!

Теперь вы можете пользоваться всеми возможностями мобильного приложения.

# Возможные проблемы при регистрации

## 1.

Введенный адрес электронной почты уже используется

#### Описание:

При попытке ввести адрес электронной почты, появляется сообщение, что пользователь с таким адресом почты (логином) уже зарегистрирован в системе. Пожалуйста, попытайтесь вспомнить - возможно, ваш эл. адрес использовали для регистрации жена, муж или страховой агент. Если критично восстановить доступ к текущей почте, необходимо прийти в офис Ингосстрах, мы поможем.

#### Что делать?

Если Вы действительно уже регистрировались в системе, но не помните пароль, можно воспользоваться процедурой «я забыл пароль». Если же вы хотите ввести другой адрес электронной почты, воспольйтесь опцией «Повторить ввод данных».

Вы всегда можете написать на почту ingomobile@ingos.ru, описав возникшие проблемы с регистрацией.

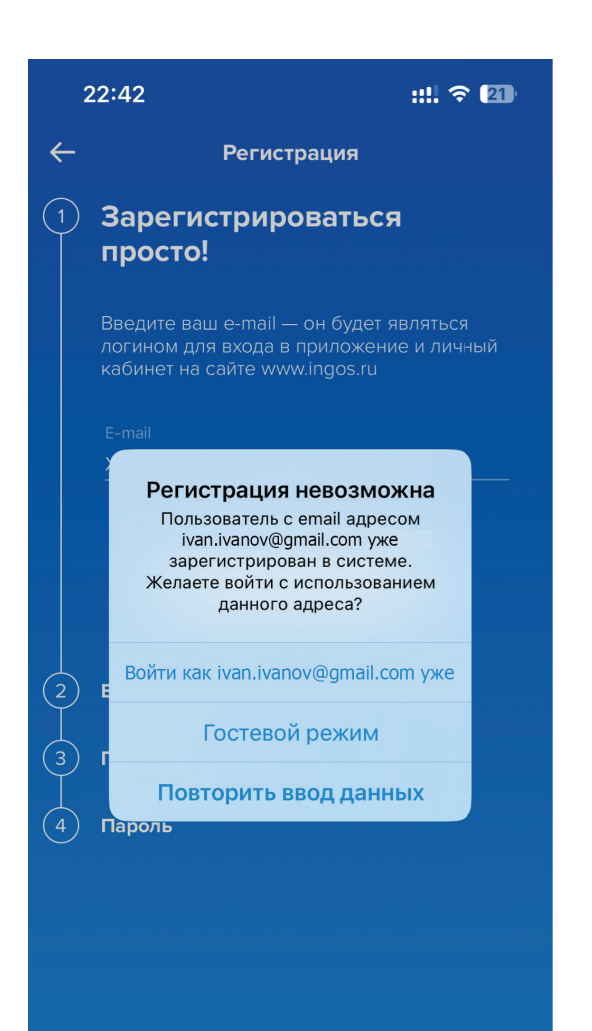

### 2.

Пользователь с таким ФИО уже зарегистрирован

#### Описание:

При попытке ввести ФИО, появляется сообщение, что пользователь с таким ФИО уже зарегистрирован в системе.

#### Что делать?

Написать на почту ingomobile@ingos.ru, описав возникшие проблемы с регистрацией.

| 22  | ::44 ::!!                                                                                        | <b>∻ 21</b> |
|-----|--------------------------------------------------------------------------------------------------|-------------|
| 4   | Регистрация                                                                                      |             |
|     | Отчество, если есть<br>Иванович                                                                  |             |
|     | <sup>Дата рождения</sup><br>22.05.1990                                                           |             |
|     | Серия и номер паспорта РФ                                                                        |             |
|     | Регистрация невозможна<br>Пользователь с введёнными<br>данными уже зарегистрирован в<br>системе. |             |
|     | Авторизоваться в приложени                                                                       | и           |
|     | Гостевой режим                                                                                   | >           |
|     | Повторить ввод данных                                                                            |             |
|     | согласен на обработку<br>персональных данных                                                     |             |
|     | Продолжить                                                                                       |             |
| 3   | Тодтверждение                                                                                    |             |
| 4 r | Тароль                                                                                           |             |

## 3.

#### Номер телефона уже используется

#### Описание:

При попытке ввести номер телефона появляется сообщение, что пользователь с таким номером уже зарегистрирован в системе.

#### Что делать?

Написать на почту ingomobile@ingos.ru, описав возникшие проблемы с регистрацией или обратиться в Ингосстрах.

| 2   | 22:54 <b>::!. ? 1</b> 9                                                                                   |  |
|-----|----------------------------------------------------------------------------------------------------|--|
| ←   | Регистрация                                                                                               |  |
|     | Зарегистрироваться просто!                                                                                |  |
| 2   | Ваши данные                                                                                               |  |
| 3   | Подтверждение                                                                                             |  |
|     |                                                                                                    |  |
|     | Не удалось                                                                                                |  |
| (4) | Номер телефона уже<br>зарегистрирован в системе,<br>онлайн изменение невозможно.<br>Обратитесь в компанию |  |
|     | ОК                                                                                                    |  |
|     |                                                                                                    |  |
|     |                                                                                                    |  |
|     |                                                                                                    |  |
|     |                                                                                                    |  |
|     |                                                                                                    |  |

# Мы всегда рады помочь!